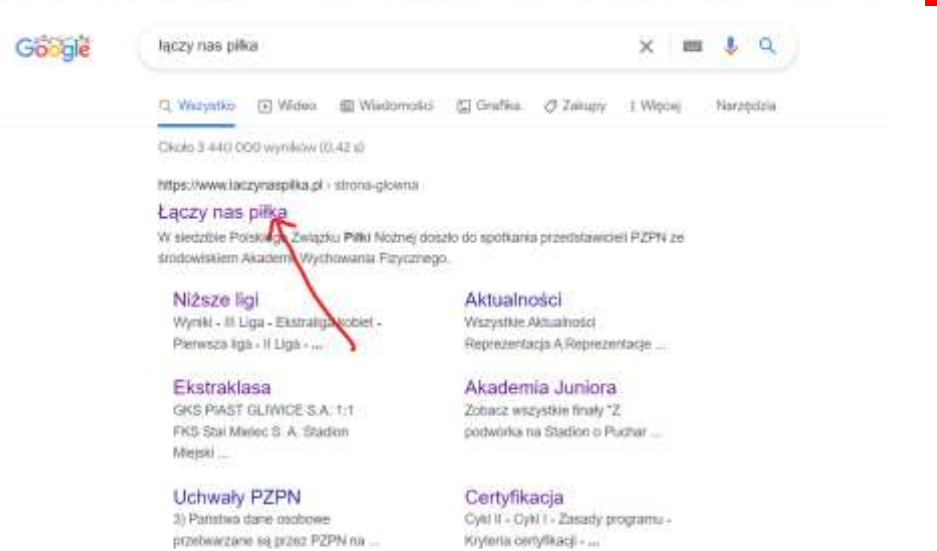

€ → C • google.pl/seach/g-tpcy+na+pilla8source-tpdei=BiEV22TGg-aLsP0AShAGBittag=ALs-wAMAAAARdioireAlQnurim3uXdm

## Klikamy zaloguj się

Więcej wyników z łaczynaspiłka pi +

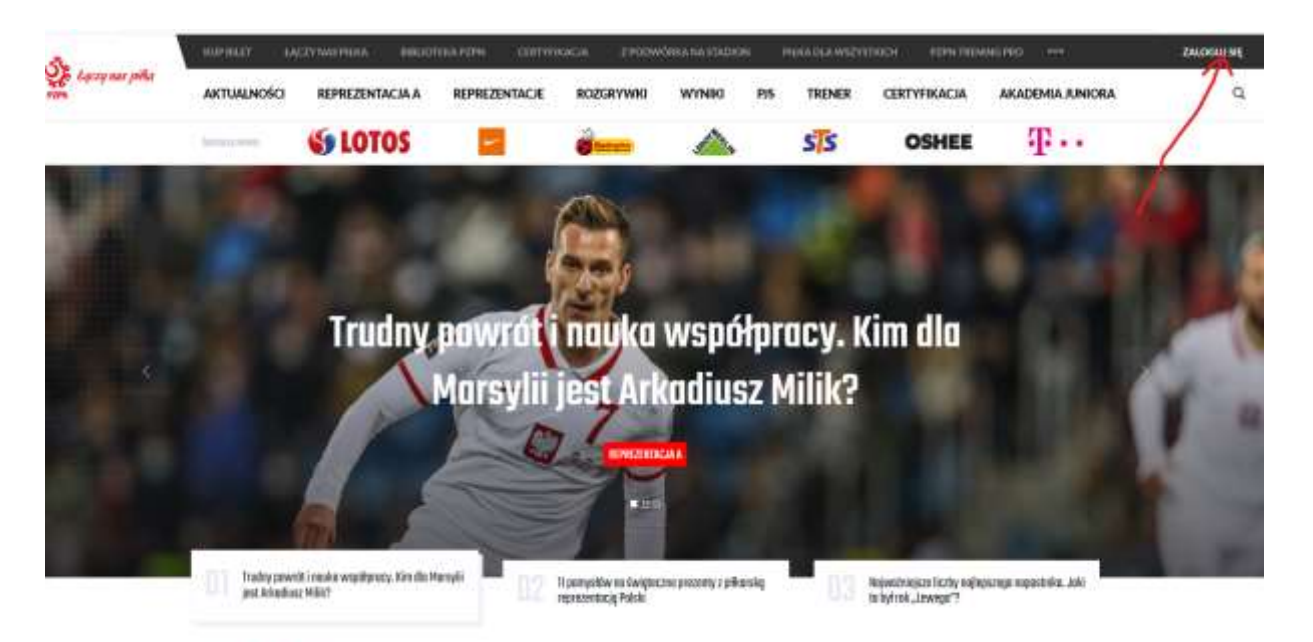

Alturalmodel

Laczy nas pilka

No. of Concession, Name

Wpisujemy mail i hasło to samo co podczas zakładania profilu i klikamy zaloguj

V a kgolegospägikalisti kersitti tila montanti ket di petityiketen jaimpitukatisti energia attatti teo presidan

| LOGOW<br>de servisów int    | VANIE              |  |
|-----------------------------|--------------------|--|
| Polistiego Związki<br>8 mai | o Pisi Nožnej      |  |
| nuk.                        | 0                  |  |
| C managing when             | Nie pamiętam hasia |  |
|                             |                    |  |
| Zalog                       | R 1                |  |

Wchodzimy na łączy nas piłka

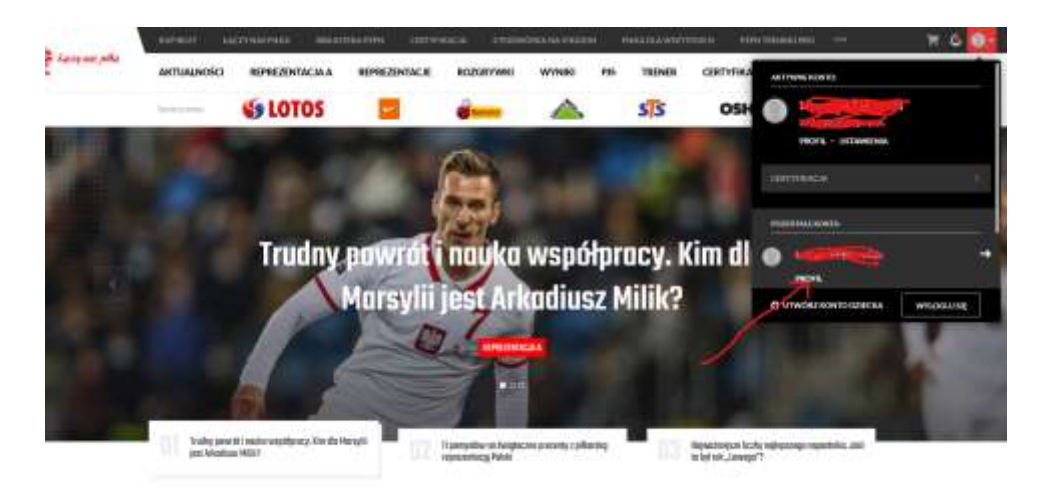

## Mamy już profil dziecka klikamy złóż wniosek

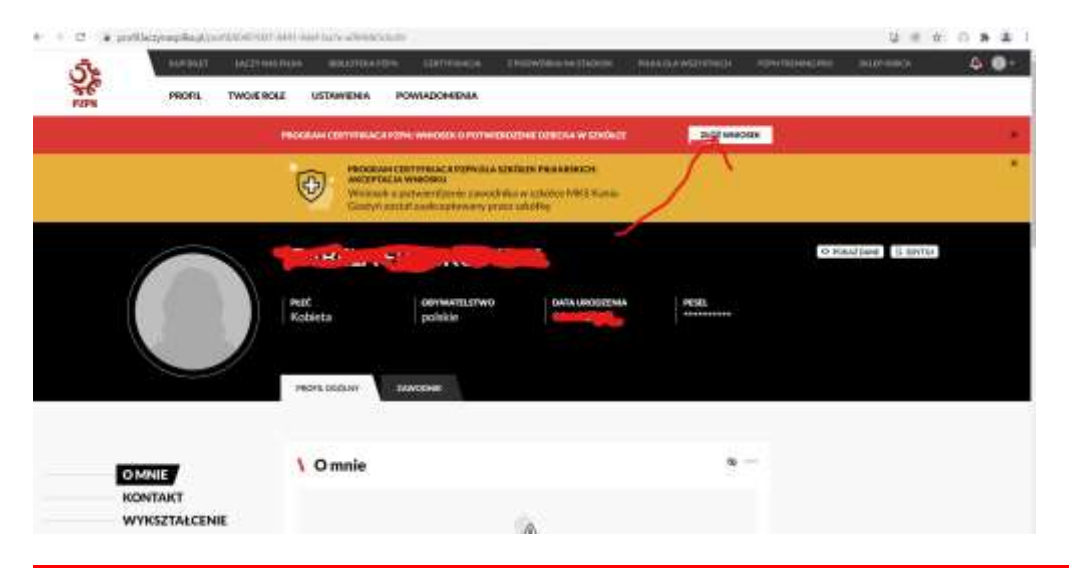

## Sprawdzamy czy dane się zgadzają , wstawiamy zdjęcie ,zaznaczamy zgody i składamy wniosek to na tyle 🕲

| certydikacja-popin laczynaspiłka, pi/wniose | -o-prinsiedzenie-dziecka                                                                                                    | <b>a</b> e e é |
|---------------------------------------------|----------------------------------------------------------------------------------------------------|----------------|
| attenta aprove attent statemente            | Additional and and and                                                                                                    |                |
|                                             |                                                                                                    |                |
|                                             | Care control associate                                                                                                    |                |
|                                             |                                                                                                    |                |
|                                             | Zalgos                                                                                                    |                |
|                                             | Georg relixadorspace roctorza                                                                                                    |                |
|                                             | Dorby No. company and soc. In their design company of particular is a second of the social isotropy of the social isotropy of th |                |
|                                             |                                                                                                    |                |